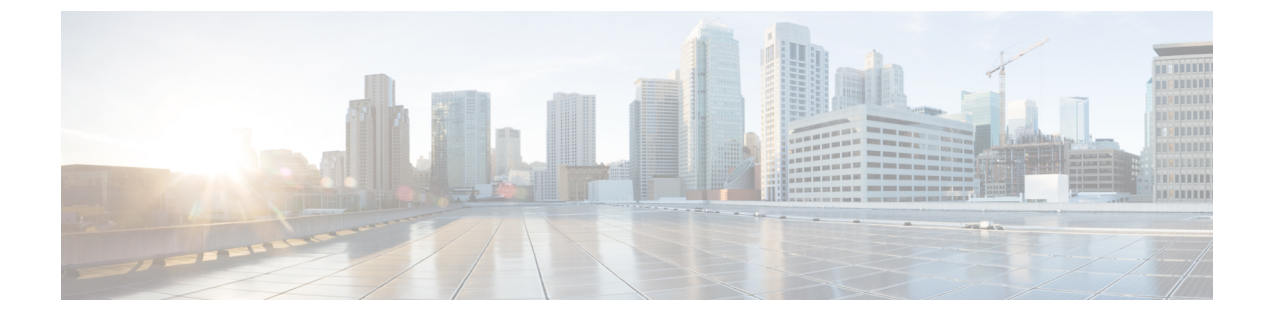

# メッシュ導入モード

この章では、メッシュ導入モードについて説明します。内容は次のとおりです。

- ワイヤレスメッシュネットワーク, 1 ページ
- 無線バックホール, 2 ページ
- ポイントツーマルチポイント無線ブリッジング、2ページ
- ・ポイントツーポイント無線ブリッジング,3ページ

### ワイヤレス メッシュ ネットワーク

Cisco のワイヤレス屋外メッシュ ネットワークでは、複数のメッシュ アクセス ポイントによって、安全でスケーラブルな屋外ワイヤレス LAN を提供するネットワークが構成されます。

それぞれの場所で、3つのRAPが有線ネットワークに接続され、建物の屋根に配置されています。 すべてのダウンストリーム アクセスポイントは、MAP として動作し、ワイヤレスリンク(表示 されていません)を使用して通信します。

MAPとRAPの両方共、WLANクライアントアクセスを提供できますが、RAPの場所がクライアントアクセスの提供には向いていないことがよくあります。3つのすべてのアクセスポイントは 建物の屋根にあり、RAPとして機能しています。これらのRAPは、それぞれの場所でネットワークに接続します。

メッシュ アクセス ポイントから CAPWAP セッションを終端させるオンサイト コントローラがあ る建物もありますが、CAPWAP セッションはワイドエリア ネットワーク (WAN) を介してコン トローラにバックホールできるため、それは必須要件ではありません。

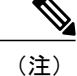

CAPWAP 経由での CAPWAP はサポートされません。

## 無線バックホール

Cisco ワイヤレス バックホール ネットワークでは、トラフィックを MAP と RAP の間でブリッジ できます。このトラフィックは、ワイヤレス メッシュによってブリッジされている有線デバイス からのトラフィックか、メッシュ アクセス ポイントからの CAPWAP トラフィックになります。 このトラフィックは、ワイヤレス バックホールなどのワイヤレス メッシュ リンクを通るときに 必ず AES 暗号化されます。

AES 暗号化は、他のメッシュ アクセス ポイントと共に、メッシュ アクセス ポイントにおけるネ イバー同士の関係として確立されます。メッシュアクセスポイント間で使用される暗号キーは、 EAP 認証プロセス中に生成されます。

#### ユニバーサル アクセス

802.11a 無線を介してクライアントトラフィックを受け入れるようメッシュ アクセス ポイントで バックホールを設定できます。この機能は、コントローラの GUIの Backhaul Client Access ([Monitor] > [Wireless]) で識別できます。この機能が無効な場合、バックホールトラフィックは 802.11a ま たは 802.11a/n 無線を介してのみ伝送され、クライアントアソシエーションは 802.11b/g または 802.11b/g/n 無線を介してのみ許可されます。設定の詳細については、159 ページの「拡張機能の 設定」の項を参照してください。

## ポイントツーマルチポイント無線ブリッジング

ポイントツーマルチポイント ブリッジング シナリオでは、ルート ブリッジとして機能する RAP が、アソシエートされた有線 LAN を使用して複数の MAP を非ルート ブリッジとして接続しま す。デフォルトでは、この機能はすべての MAP に対して無効になっています。イーサネット ブ リッジングを使用する場合、各 MAP および RAP のコントローラでイーサネット ブリッジングを イネーブルにする必要があります。

次の図は、1 つの RAP と 2 つの MAP がある単純な導入を示していますが、この構成は基本的に WLAN クライアントがないワイヤレス メッシュです。イーサネット ブリッジングを有効にする

ことでクライアントアクセスを提供できますが、建物間のブリッジングの場合、高い屋上からの MAP カバレッジはクライアントアクセスに適していないことがあります。

図1:ポイントツーマルチポイント ブリッジングの例

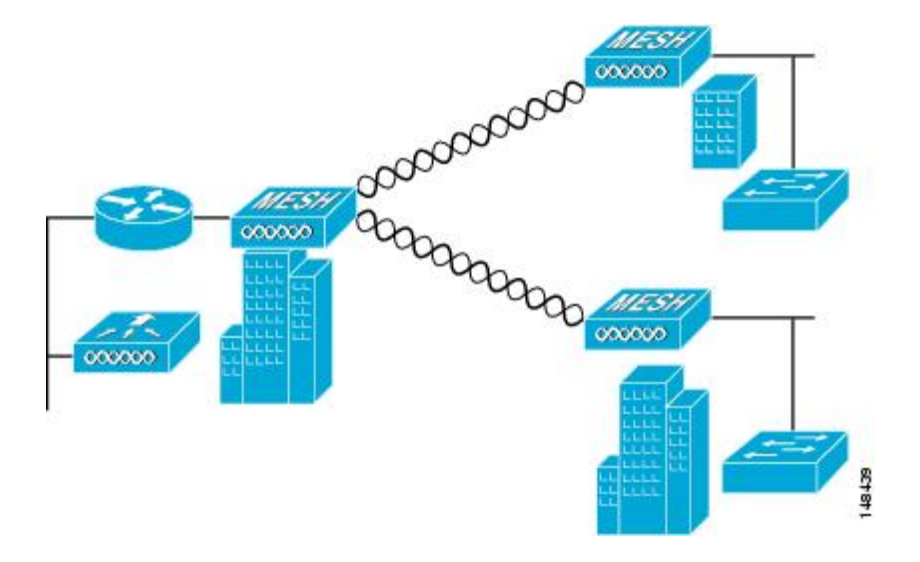

ポイントツーポイント無線ブリッジング

ポイントツーポイントブリッジングシナリオでは、バックホール無線を使用してスイッチドネッ トワークの2つのセグメントをブリッジ接続することにより、1500シリーズメッシュ APを使用 してリモート ネットワークを拡張できます。これは基本的には、1 つの MAP があり、WLAN ク ライアントがないワイヤレス メッシュ ネットワークです。ポイントツーマルチポイント ネット ワークと同様に、イーサネットブリッジングを有効にすることでクライアントアクセスを提供で きますが、建物間のブリッジングの場合、高い屋上からのMAPカバレッジはクライアントのアク セスに適していないことがあります。

イーサネットブリッジドアプリケーションを使用する場合は、RAPおよびそのセグメント内のす べての MAP でブリッジング機能を有効にすることをお勧めします。MAP のイーサネット ポート に接続されたすべてのスイッチで VLAN Trunking Protocol (VTP)を使用していないことを確認す る必要があります。VTPによってメッシュ全体のトランキングされた VLAN が再設定される場合 があるので、プライマリWLCとRAP間の接続が失われることがあります。設定が正しくないと、 メッシュ導入がダウンすることがあります。

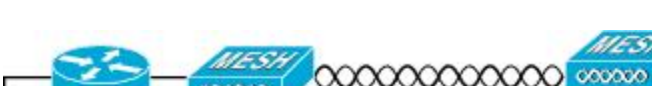

図2: ポイントツーポイント ブリッジングの例

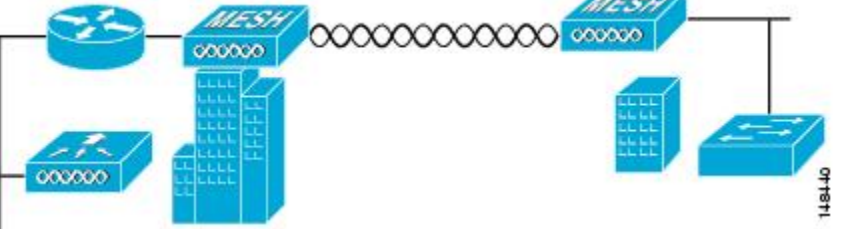

セキュリティ上の理由により、デフォルトでは MAP のイーサネット ポートは無効になっていま す。有効にするには、ルートおよび各 MAP でイーサネット ブリッジングを設定する必要があり ます。コントローラの GUI を使用してイーサネット ブリッジングを有効にするには、[Wireless] >[All APs]>[Details for the AP] ページの順に選択し、[Mesh] タブをクリックして、[Ethernet Bridging] チェックボックスを選択します。

(注)

バックホール無線の全体的なスループットはメッシュ ツリーの各ホップの半分になります。 イーサネットブリッジング対象のクライアントが MAP で使用され、大量のトラフィックが通 過する際、スループット消費が高くなり、ダウンリンク MAP がスループットスタベーション によってネットワークから引き離される可能性があります。

イーサネットブリッジングは、次の2つの場合に有効にする必要があります。

メッシュ ノードをブリッジとして使用する場合。

MAP でイーサネット ポートを使用してイーサネット デバイス (ビデオ カメラなど)を接続する 場合。

該当するメッシュ AP からコントローラへのパスを取る各親メッシュ AP に対してイーサネット ブリッジングを有効にします。たとえば、Hop 2 の MAP2 でイーサネット ブリッジングを有効に する場合は、MAP1(親 MAP)と、コントローラに接続している RAP でもイーサネット ブリッ ジングを有効にする必要があります。

長いリンクの範囲パラメータを設定するには、[Wireless]>[Mesh]の順に選択します。ルートアク セスポイント(RAP)と最遠のメッシュアクセスポイント(MAP)間に最適な距離(フィート 単位)が存在します。RAP ブリッジから MAP ブリッジまでのレンジは、フィート単位で記述す る必要があります。

ネットワーク内のコントローラと既存のすべてのメッシュアクセスポイントに join する場合は、 次のグローバル パラメータがすべてのメッシュ アクセス ポイントに適用されます。

範囲:150~132,000 フィート

デフォルト: 12,000 フィート

### メッシュ レンジの設定(CLI)

 ・ブリッジングを実行するノード間の距離を設定するには、config mesh range コマンドを入力 します。
レンジの指定後に、AP はリブートされます。

(注) 範囲と AP の密度を見積もる場合、次の URL にある範囲カルキュレータを使用できます。

すべてのアクセスポイントの範囲カルキュレータ:http://173.37.206.125/aspnet\_client/system\_web/ 2\_0\_50727/WNG\_Coverage\_Capacity\_Calculator\_V2.0\_HTML/WNG\_Coverage\_Capacity\_Calculator\_ V2.0.htm

Γ

•メッシュレンジを表示するには、show mesh config と入力します。

٦